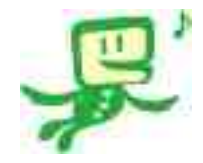

# e -Tax 操作マニュアル源泉所得税申請

(伊予銀行納付バージョン)

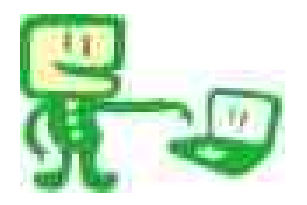

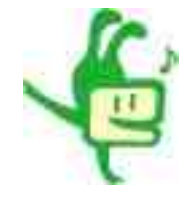

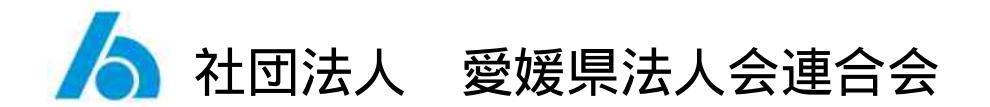

2007.1.30 現在

#### 1.保存先にある、企業名の入ったアイコンをダブルクリック

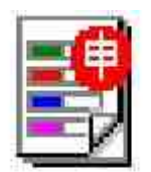

株式会社 商事NCCファイル90KB

# 2.接続確認とお知らせ表示はその都度表示されます。

| バージョンアゥブブログラム 接続確認: SC00J060         |
|--------------------------------------|
| e-Taxソフトの最新のバージョンを確認するためインターネットに接続する |
| 20日本ットに接続し、[OK]を押してください。             |
| (OK                                  |
|                                      |

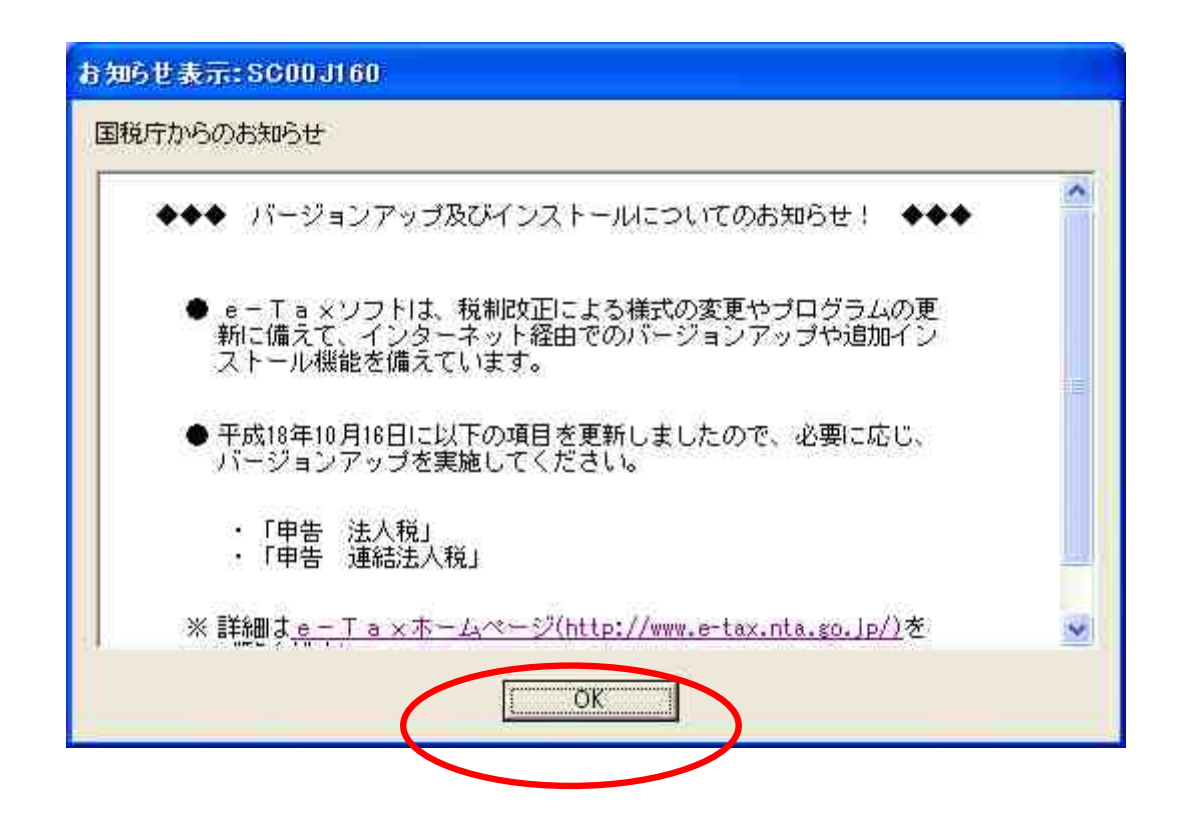

# 3.バージョンアップの確認が表示されます。 3・6・9月あたりにバージョンアップを実施しています。

\*バージョンアップが必要ない場合には次の表示がされます。

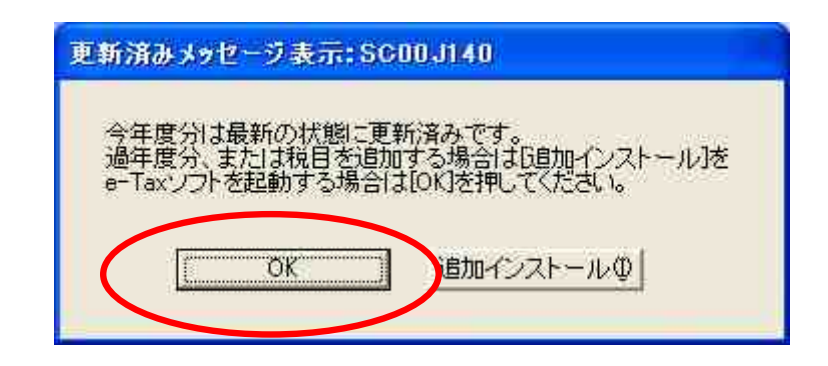

## 4. 左の作成ボタンをクリック

|                                                                                                    | 100,000 |
|----------------------------------------------------------------------------------------------------|---------|
| ここでは、はじめてのシックシアを対明される方が、意知に行っていただく事項については明えています。   ここでは、はじめてのシックシアを対明される方が、意知に行っていただく事項については明えています。   こていたの法れに治って、申告・申請等データの作成者がう 部に なず行ってくたさい。   1月相名ファイルの作成   1月名ファイルの作成   1月名ファイルの作成   1月名ファイルの作成   1月名ファイルの作成   1月名ファイルの作成   1月名ファイルの作成   1月名ファイルの作成   1月名ファイルの作成   1月名ファイルの作成   1月名ファイルの作成   1月名ファイルの作成   1月名ファイルの作成   1日名ファイルの作成   1日名ファイルの作成   1日名ファイルの作成   1日名ファイルの作成   1日名ファイルの作成   1日名ファイルの作成   1日名ファイルの作成   1日名ファイルの作成   1日名ファイルの作成   1日名ファイルの作成   1日名ファイルの作成   1日名ファイルの作成   1日名ファイルの作成   1日名ファイルの作成   1日名ファイルの作成   1日名ファイルの作成   1日名ファイルの作成   1日名ファーの「利用名法教」→「新知作気」を押してださい。   1日名名の空   1日名名名の空   1日名名の空   1日名名名   1日名名の   1日名名名   1日名名名   1日名名名   1日名名   1日名名   1日名名   1日名名   1日名名    1日名名   1日名名   1日名名   1日名名    1日名名   1日名名   1日名   1日名   1日名名   1日名   1日名 </th <th></th> |         |
| 利用者選択 引き続き、「基本的な流れ」をご覧ください。                                                                                                    | 7アイルを作成 |
| 作成<br>初門情報登録<br>電子署名<br>送信<br>メッセージボックス                                                                                                    |         |
| 利用者情報登録                                                                                                    |         |

#### 5.申告・申請のアイコンをクリック

| 1 はかに         1         1         1         1         1         1         1         1         1         1         1         1         1         1         1         1         1         1         1         1         1         1         1         1         1         1         1         1         1         1         1         1         1         1         1         1         1         1         1         1         1         1         1         1         1         1         1         1         1         1         1         1         1         1         1         1         1         1         1         1         1         1         1         1         1         1         1         1         1         1         1         1         1         1         1         1         1         1         1         1         1         1         1         1         1         1         1         1         1         1         1         1         1         1         1         1         1         1         1         1         1         1 <th1< th="">         1         <th1< th=""> <th1< th="" th<=""><th>7ァイル(E) 編集(E) 表示(⊻) 作時</th><th>☆© 納付情報登録型 電子署名⑤ 送信① メッセージボックス(M) 利用者情報登録(U) オプション◎ ヘルプ(H)</th></th1<></th1<></th1<>                                                                                                    | 7ァイル(E) 編集(E) 表示(⊻) 作時                                                             | ☆© 納付情報登録型 電子署名⑤ 送信① メッセージボックス(M) 利用者情報登録(U) オプション◎ ヘルプ(H)      |
|----------------------------------------------------------------------------------------------------|------------------------------------------------------------------------------------|-----------------------------------------------------------------|
| Purcha         Ist Control Control C | はじめに                                                                               |                                                                 |
| ● 印配用確認番号等の登録         ● 印配希の文更<br>「電子単か・排除期になり用体影明番号等の追知書に記載されていう時証番号は、仮の時証番号です。<br>通知目報記番号(正文に立つゲクンして、任意の確語者号に変更)してださい。           ● 印配用電記番号等の登録         ● 印配用電記番号等の登録           ● 印配用電記番号等の登録         ● 印配用電記番号での登録           ● 印配用電記番号(印)回じの理証番号です。<br>通知目電音(日本の金号)<br>● 日用電電音(日本の金号)<br>● 日本明書の登録         ● 印配用電話番号です。<br>通知目電音(日本の金号)<br>● 日本明書の登録           ● 引き続き、「基本的広流れ」」をご覧ください。         ● 日本明書の登録           ● 引き続き、「基本的広流れ」」をご覧ください。           ● 加用電像報登録           オブション                                                                                                    | (はじめ)<br>(はじめ)<br>(はじめ)<br>(はじめ)<br>(た成手順<br>利用者選択<br>(た成<br>申告・申請等<br>派付書類<br>ごみ箱 |                                                                 |
| ・         ・         ・                                                                                                    |                                                                                    | <ul> <li>              を留面田 コッシスス          </li> <li></li></ul> |
| 送信       メッセージボックス       利用者情報登録       オブジョン                                                                                                    | 納付情報登録<br>電子署名                                                                     | 51き続き、「 <u>基本的な流れ</u> 」をご覧くたさい。                                 |
| オブション                                                                                                    | 送信<br>メッセージボックス<br>利用者情報登録                                                         |                                                                 |
|                                                                                                    | オブション                                                                              |                                                                 |

6.新規作成ボタンをクリック

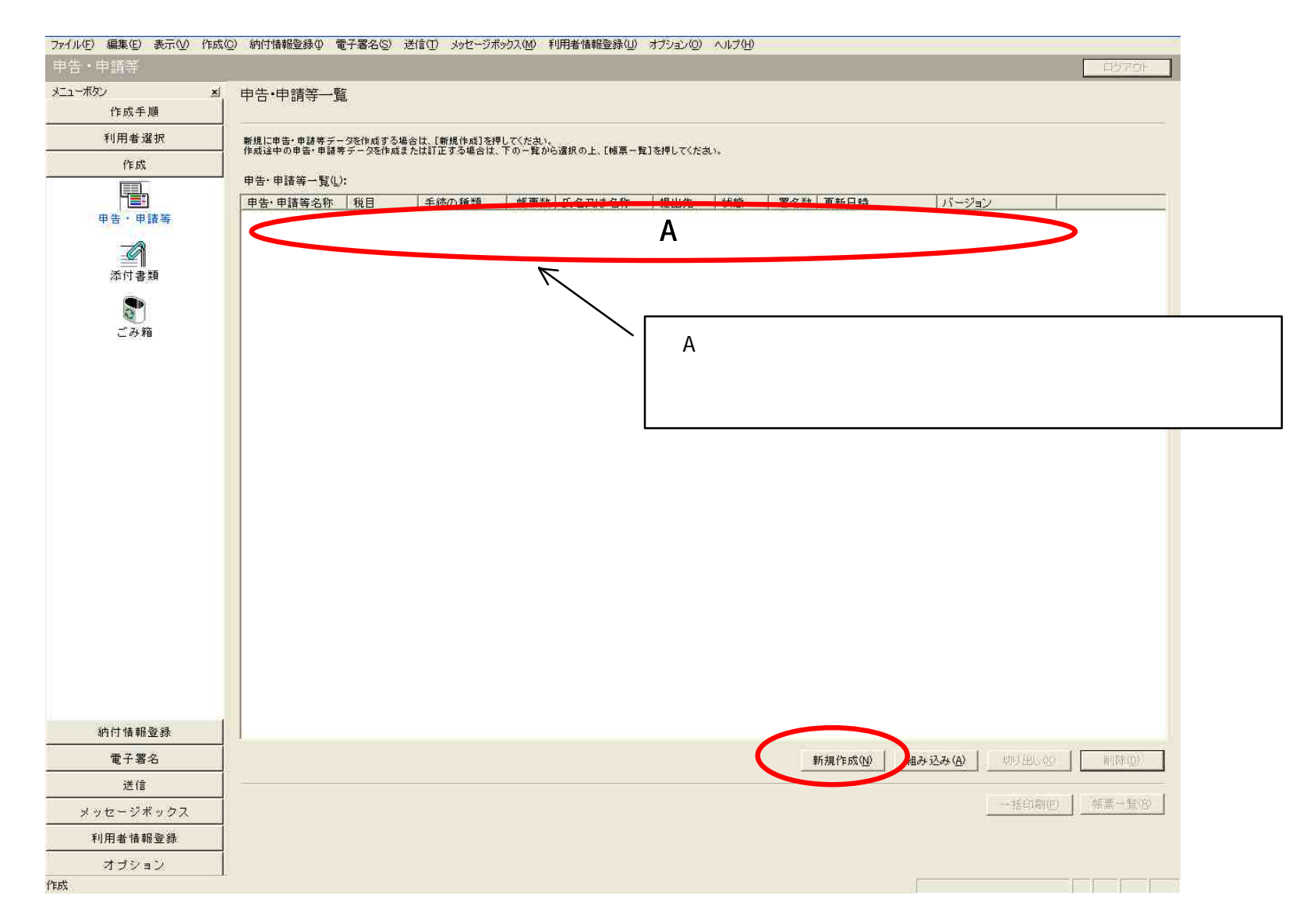

## 7.申請・届出を選択、税目は源泉所得税を選び、次に進む。

| 27(ルビ) 編集住) 表示(2) 作成( | ② 納付換料量時の 電子署名⑤ 法信任 メルセージボックス他 利用者操作量読(① オプション(② ヘルス(2)                                                                                                    |                 |
|-----------------------|----------------------------------------------------------------------------------------------------|-----------------|
| 申告・申請等                |                                                                                                    | 티섯가하는 ]         |
| メニューボタン <u>メ</u> 作成手順 | 申告·申請等一覧                                                                                                    |                 |
| 利用者選択                 | 新規に申告・申請等データを作成する場合は、[新規作成]を押してください。                                                                                                    |                 |
| 作成                    | 作成这中の単音・単語等テータを作成または計止する場合は、トの一覧から選択の上、「幅黒一覧」を押してくた乱い。                                                                                                    |                 |
| 単告・申請等<br>が付書類<br>ごみ箱 | 甲告・申請等4年       秋田       手続の推頭       様要数       氏名又は名称       提出先       状態       署名数       夏新日時       パージョン          甲告・申請等の作成       (1/G: 種類・税目): SC000000       ●       ●       ●       ●       ●       ●       ●       ●       ●       ●       ●       ●       ●       ●       ●       ●       ●       ●       ●       ●       ●       ●       ●       ●       ●       ●       ●       ●       ●       ●       ●       ●       ●       ●       ●       ●       ●       ●       ●       ●       ●       ●       ●       ●       ●       ●       ●       ●       ●       ●       ●       ●       ●       ●       ●       ●       ●       ●       ●       ●       ●       ●       ●       ●       ●       ●       ●       ●       ●       ●       ●       ●       ●       ●       ●       ●       ●       ●       ●       ●       ●       ●       ●       ●       ●       ●       ●       ●       ●       ●       ●       ●       ●       ●       ●       ●       ●       ●       ●       ●       ●       < |                 |
| 納付情報登錄                |                                                                                                    |                 |
| 電子署名                  | 新規作成(2) 組み込み(A) 切り出し(20)                                                                                                    | 岩明赤( <u>0</u> ) |
| 送信                    |                                                                                                    |                 |
| メッセージボックス             | 一括印刷(匹) 作                                                                                                    | 標一看他            |
| 利用者情報登録               |                                                                                                    |                 |
| オブション<br>作成           |                                                                                                    |                 |

### 8.選択をクリック

| 作成する帳票任 | ): |  |       |       |
|---------|----|--|-------|-------|
|         |    |  |       |       |
|         |    |  |       |       |
|         |    |  |       |       |
|         |    |  | 選択(S) | 相防(但) |

#### 9. 徴収高計算書関係の + ボタンをクリック

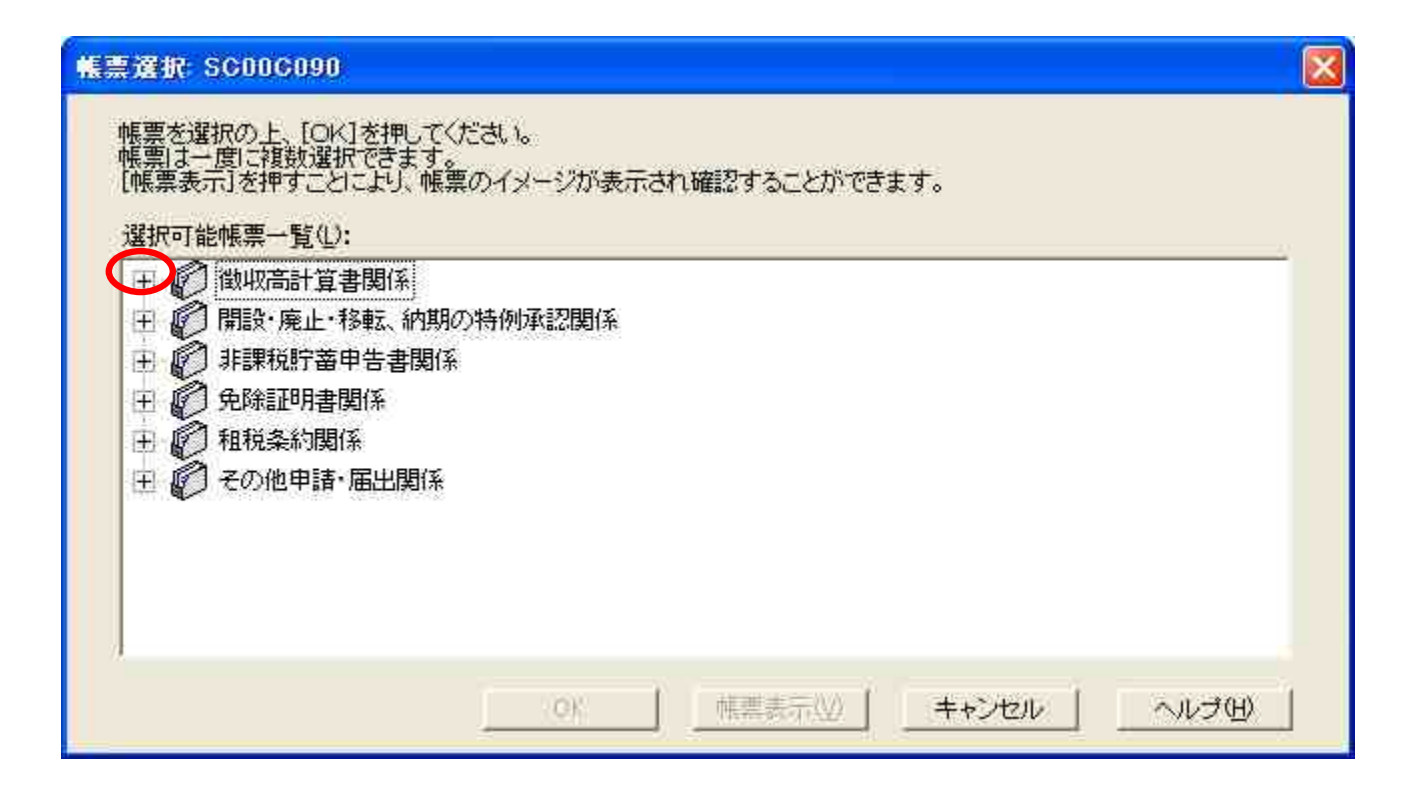

# 10.給与所得・退職所得等の所得税徴収高計算書(一般)を 選択

#### \*納期の特例を申請している場合は一つ下の段を選択

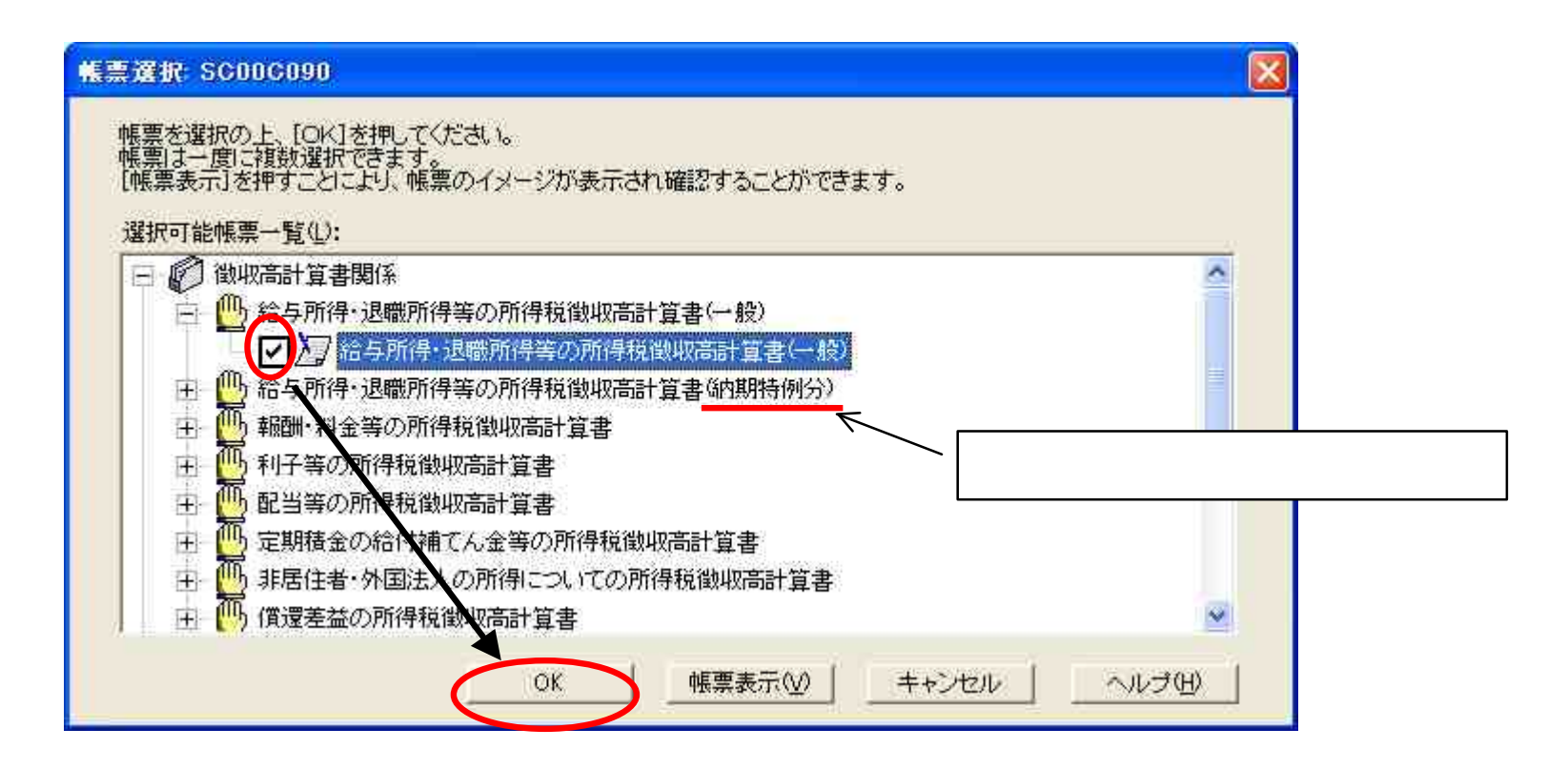

#### 11.選択した帳票が間違いなければ、次へ進む。

| 申告・申請等の作成 (2/3: 帳票) SC00C070                                |   |
|-------------------------------------------------------------|---|
| 「躍択]を押して、作成する帳票を選んでください。<br>作成する帳票の選択が終わりましたら、Dケヘ]を押してください。 |   |
| 作成する帳票(凡):                                                  |   |
| 給与所得・退職所得等の所得税徴収高計算書(一般)                                    |   |
|                                                             |   |
|                                                             |   |
|                                                             |   |
|                                                             | ] |
|                                                             |   |
| < 戻る(B) (二次へ(N)) キャンセル ヘル                                   | 1 |

# 12.申告・申請名は任意です。識別しやすいもので。 ファイルインデックスのようなものです。

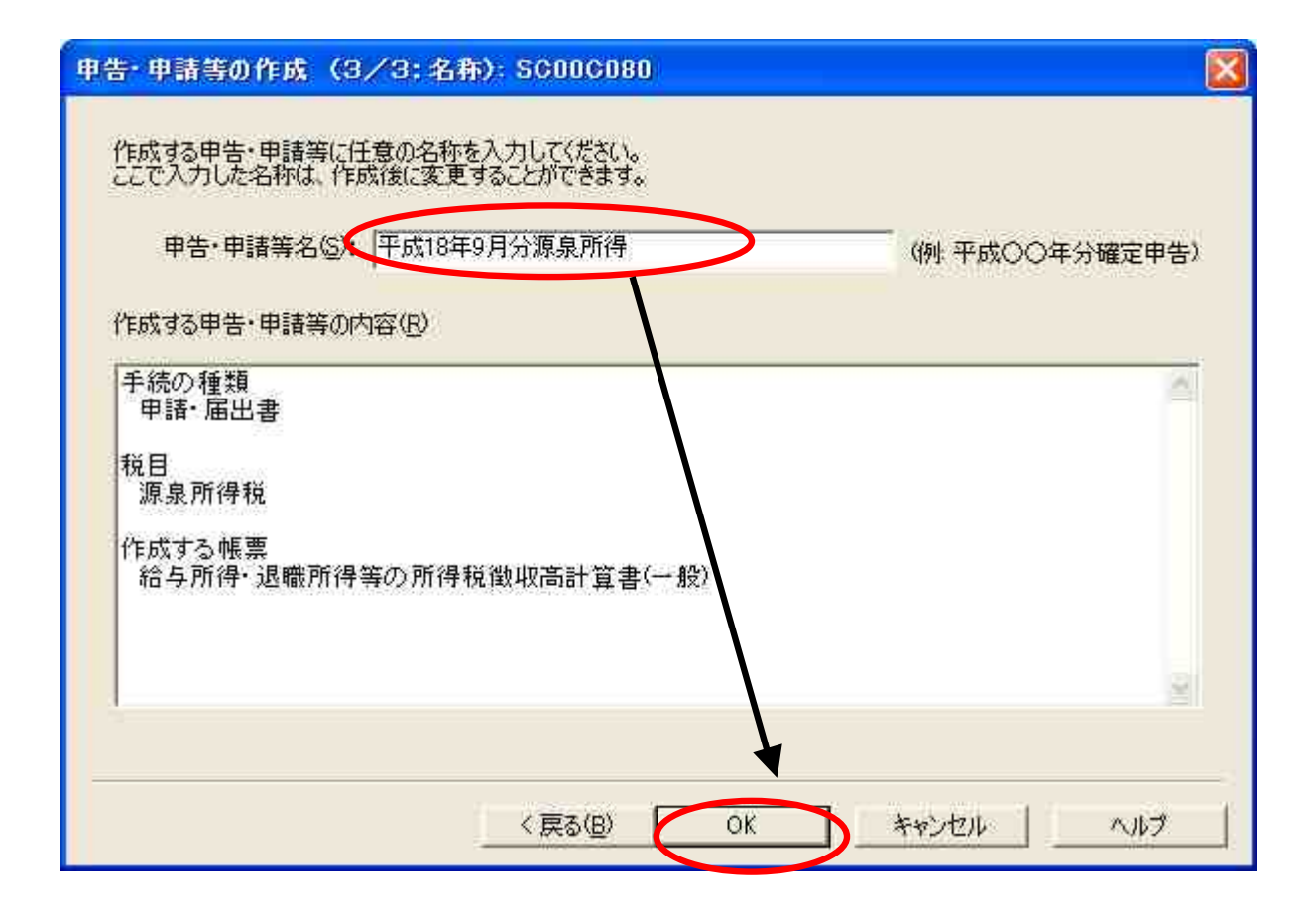

# 13.初回は会社、経営者の住所まで基本情報を入力 \*必須項目は必ず入力。2回目以降は提出先税務署・提出年月日のみ

| 甲告·申請等基本情報: SC00E070                 |             |         |                             |
|--------------------------------------|-------------|---------|-----------------------------|
| 必要な項目を入力してください。<br>入力された項目は、作成する帳票の記 | 該当欄に表示されます。 |         | ここはすでに番号が入っています。            |
| 利用者識別番号(必須):<br>提出先税務署(必須):          |             | 推出先設    |                             |
| 追加擅出先税務署:                            |             | 提出的制    | 提出先達37: SC00D015 🛛 🛛 🔀      |
| 提出年月日:                               | 平成 年 年      | - A - B | 提出先の組織区分を選択してください。          |
| 複数利用者設定:                             | 调短利用者限定     |         | 組織区分低): 税務署                 |
| 申告の種類(必須):                           | <u>.</u>    |         | 提出先の都道府県を選択してください。          |
| 年分(必須):                              | 平成 年        |         | 都道府県(史): 愛媛                 |
| 事業年度(自)(必須):                         | 平成 年        | 月月日日    | 提出先を選択し、よろしければ「OK」を押してください。 |
| 毒薬年度(至)(必須):                         | 平成 年        | 月月日日日   |                             |
| 課税期間(百)(必須);                         | 平成 年 月      | 月月日日    | OK キャンセル ヘルブ(凹)             |
| 課税期間(至)(必須);                         | 平成 年 日      | 月月日日    |                             |
| 氏名(力力):                              |             |         |                             |
|                                      |             |         | OK キャンセル ヘルゴ(H)             |

## 14.基本情報を入力したら、OKをクリック。

| 利用者識別番号(必須):     | [       |                                         | ĥ        |  |
|------------------|---------|-----------------------------------------|----------|--|
| 提出先税務署(必須):      | 松山      | 提出先設定                                   | 1        |  |
| 追加撞出先税務署:        |         | (星祖の先り匡加)」                              | - 把出先取消。 |  |
| 提出年月日:           | 平成 18 年 | 11月6日                                   |          |  |
| 項数利用者設定:         |         |                                         |          |  |
| 申告の種類(必須):       |         |                                         |          |  |
| 年労(必須):          | 平成 年    |                                         |          |  |
| 事業年度(自)(必須):     | 平成 年    | 月 ————————————————————————————————————  |          |  |
| 事業年度(至)(必須):     | 平成 年    | 一月 ———————————————————————————————————— |          |  |
| 建税期間(自)(总須);     | 平成 年    | 月 ————————————————————————————————————  |          |  |
| 理税期間(至)(6)須);    | 平成 年    | <b>a a a a</b>                          |          |  |
| しゅセージ表示 SCONXOIO |         |                                         |          |  |

## 15.基本情報を入力したら、帳票が作成中と示されます。

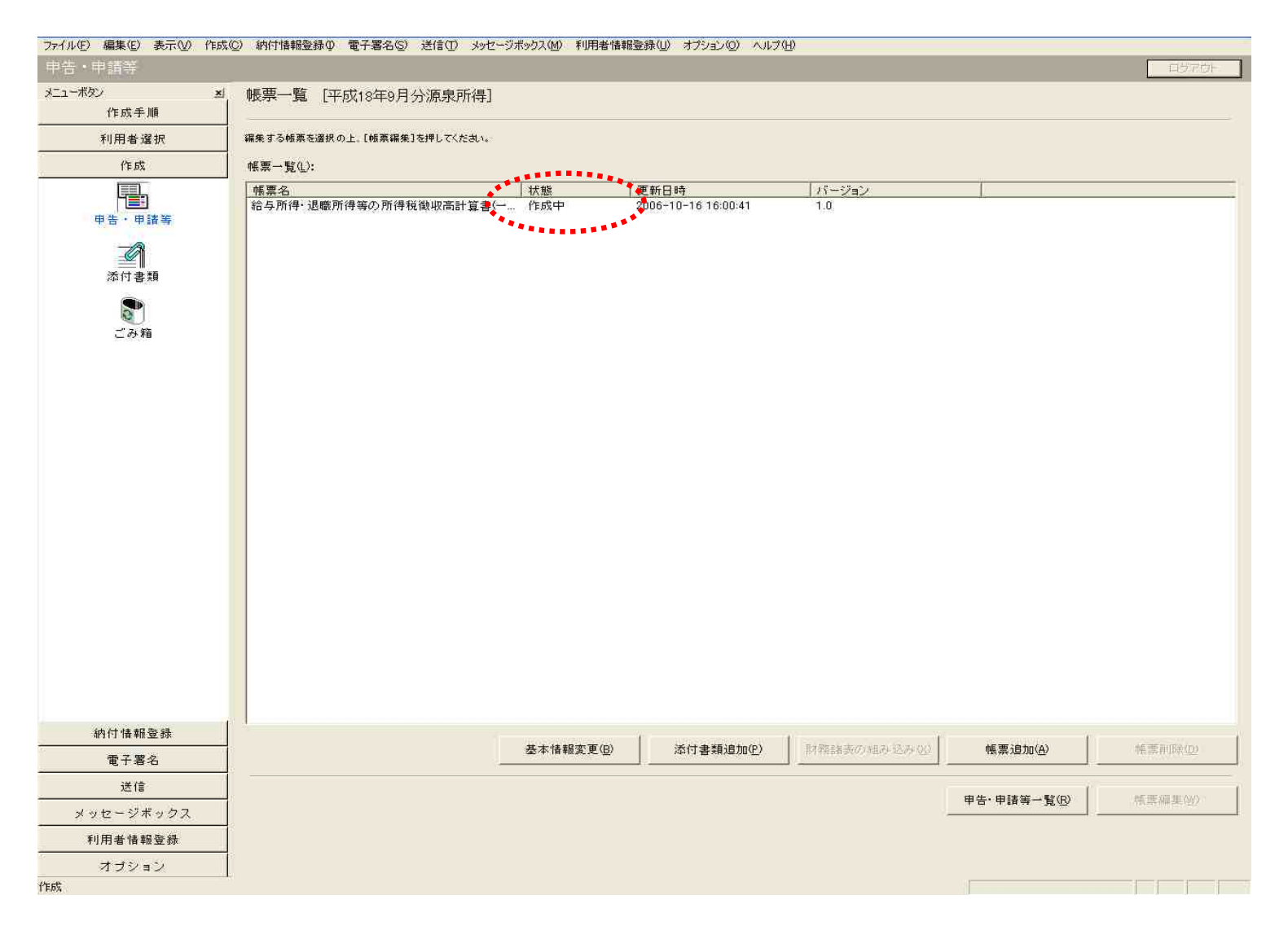